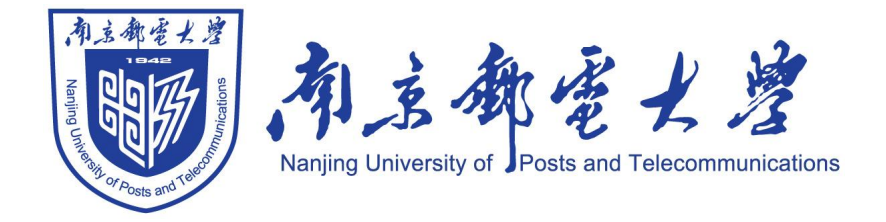

# 研究生复试上机考试指南

南京邮电大学计算机学院、软件学院、网络空间安全学院 2024 年 3 月

| 上机考试日程安排   | 1 |
|------------|---|
| 上机考试现场编程环境 | 2 |
| 上机考试流程     | 4 |
| 注意事项       | 9 |

# 上机考试日程安排

# ■ 日期: 2024年3月28日(周四)

| 时间          | 内容                                                                                                    | 地点                                  |
|-------------|----------------------------------------------------------------------------------------------------|-------------------------------------|
| 13:30-17:10 | ● 报到                                                                                                    | 南邮仙林校区计算机学科楼一楼(中)<br><b>学术报告厅</b>   |
| 14:00-17:10 | <ul> <li>考生测试上机环境、模拟考试,具体分批如下:</li> <li>14:30~15:35 报考学术型研究生</li> <li>+国科大联培的专硕+中信科联培的<br/>专硕+非全日制+计算机技术专硕中<br/>士兵计划同学(第一批)</li> <li>(14:10可进场准备)</li> <li>16:05~17:10 报考计算机技术专业学位研究生,不含联培专项、非全日制和士兵计划同学(第二批)</li> <li>(15:45可进场准备)</li> <li>备注:不属于自己模拟的场次可用自带笔记本电脑在其它地方远程模拟</li> </ul> | 南邮仙林校区计算机学科楼(东)<br><b>计算机实验教学中心</b> |
| 17:10-20:00 | <ul> <li>上机考试环境搭建(工<br/>作人员负责,考生回避)</li> </ul>                                                                                                    | 南邮仙林校区计算机学科楼(东)<br>计算机实验教学中心        |

# ■ 日期: 2024 年 3 月 29 日 (周五)

| 时间          | 内容                                                                                                 | 地点                                  |
|-------------|----------------------------------------------------------------------------------------------------|-------------------------------------|
| 13:30       | <ul> <li>报考学术型研究生+国<br/>科大联培的专硕+中信<br/>科联培的专硕+非全日<br/>制+计算机技术专硕中<br/>士兵计划考生入场(第<br/>一批)</li> </ul> | 南邮仙林校区计算机学科楼(东)<br><b>计算机实验教学中心</b> |
| 13:30-14:00 | ● 查验身份、座位号、调<br>试上机环境、发放上机                                                                         | 南邮仙林校区计算机学科楼(东)<br><b>计算机实验教学中心</b> |

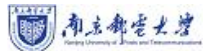

南京邮电大学研究生复试机试操作指南(2024版)

|             | 考试账号密码(正式考<br>试前15分钟开始发<br>放)、登录系统、打开<br>录屏软件等                                                        |                                     |
|-------------|----------------------------------------------------------------------------------------------------|-------------------------------------|
| 14:00-15:05 | <ul> <li>● 正式上机考试(65分)</li> <li>钟)</li> </ul>                                                         | 南邮仙林校区计算机学科楼(东)<br><b>计算机实验教学中心</b> |
| 15:05-15:15 | ● 上传录屏文件至 FTP、<br>提交查验环节                                                                              | 南邮仙林校区计算机学科楼(东)<br><b>计算机实验教学中心</b> |
| 15:20       | <ul> <li>报考计算机技术专业</li> <li>学位研究生(不含联培</li> <li>专项、非全日制和士兵</li> <li>计划)考生入场(第二</li> <li>批)</li> </ul> | 南邮仙林校区计算机学科楼(东)<br><b>计算机实验教学中心</b> |
| 15:20-15:50 | <ul> <li>查验身份、座位号、调<br/>试上机环境、发放上机<br/>考试账号密码(正式考<br/>试前15分钟开始发<br/>放)、登录系统、打开<br/>录屏软件等</li> </ul>   | 南邮仙林校区计算机学科楼(东)<br><b>计算机实验教学中心</b> |
| 15:50-16:55 | <ul> <li>● 正式上机考试(65分)</li> <li>钟)</li> </ul>                                                         | 南邮仙林校区计算机学科楼(东)<br><b>计算机实验教学中心</b> |
| 16:55-17:05 | ● 上传录屏文件至 FTP、<br>提交查验环节                                                                              | 南邮仙林校区计算机学科楼(东)<br><b>计算机实验教学中心</b> |

注: 各位考生可以注册登录 <u>https://noj.njupt.edu.cn</u> 网站自行模拟练习机考,模拟 考试时无需上传录屏文件至 FTP,正式考试时必须上传。

# 上机考试现场编程环境

「わふれをとき

- 操作系统: Windows 7 及以上
- 上机考试系统: NOJ
- 录屏软件: oCam
- 浏览器: Chrome 110.0.5472.0 (Windows)
- 编程语言
- C (gcc 7.4.0)
- C++ (g++7.2.0)
- Java (OpenJDK 8, OpenJDK 17)
- Python 3 (Python 3.10 或 Python 3.8.0)

## ■ 集成开发环境

- ✓ Microsoft visual studio (版本: 2010 Express)
- ✓ Code::Blocks (版本: 20.03mingw)
- ✓ DevCpp (版本: 5.11)
- ✓ Eclipse (版本: 2022-06), 配置有 Java 开发工具
- ✓ Pycharm 社区版 Python IDE (版本: 2022.3)

#### ■ 编译参数

| 编译器  | 编译/运行命令                                                                        |
|------|--------------------------------------------------------------------------------|
| С    | gcc -DONLINE_JUDGE -O2 -w -fmax-errors=3 -std=c99 {src_path} -lm -o {exe_path} |
| C 11 | gcc -DONLINE_JUDGE -O2 -w -fmax-errors=3 -std=c11 {src_path} -lm -o {exe_path} |

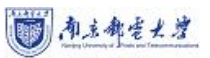

| 编译器         | 编译/运行命令                                                                                                    |
|-------------|----------------------------------------------------------------------------------------------------|
| C++         | g++ -DONLINE_JUDGE -O2 -w -fmax-errors=3 -std=c++11 {src_path} -lm<br>-o {exe_path}                                                                                                    |
| C++ 14      | g++ -DONLINE_JUDGE -O2 -w -fmax-errors=3 -std=c++14 {src_path} -lm<br>-o {exe_path}                                                                                                    |
| C++ 17      | g++ -DONLINE_JUDGE -O2 -w -fmax-errors=3 -std=c++17 {src_path} -lm<br>-o {exe_path}                                                                                                    |
| Java 8      | javac8 {src_path} -d {exe_dir} -encoding UTF8<br>java8 -cp {exe_dir} -XX:MaxRAM={max_memory}k<br>-Djava.security.manager -Dfile.encoding=UTF-8<br>-Djava.security.policy==/etc/java_policy -Djava.awt.headless=true Main   |
| Java 17     | javac17 {src_path} -d {exe_dir} -encoding UTF8<br>java17 -cp {exe_dir} -XX:MaxRAM={max_memory}k<br>-Djava.security.manager -Dfile.encoding=UTF-8<br>-Djava.security.policy==/etc/java_policy -Djava.awt.headless=true Main |
| Python 3.10 | python3.10 -m py_compile {src_path}                                                                                                    |

## ■ 编译器与编译器时间、空间限制

| 编译器         | 时间限制的评测标准 | 空间限制的评测标准 |  |
|-------------|-----------|-----------|--|
| С           | 1倍        | 1倍        |  |
| C11         | 1倍        | 1倍        |  |
| C++         | 1倍        | 1倍        |  |
| C++14       | 1倍        | 1倍        |  |
| C++17       | 1倍        | 1倍        |  |
| Java 8      | 2倍+1秒     | 2倍+16兆    |  |
| Java 17     | 2倍+1秒     | 2倍+16兆    |  |
| Python 3.10 | 3倍+2秒     | 2倍+32兆    |  |

# 上机考试流程

#### 一、上机考试前准备

考生应提前安装和熟悉上机考试现场编程环境(<u>https://noj.njupt.edu.cn</u>)

#### 二、正式考试

1、考生请在入场时展示给监考人员准考证和身份证件。考生现场通过身份验证后,在指定机位就坐,确认并保证录屏软件 oCam.exe 能够正常运行。同时测试 Chrome 浏览器和熟悉的开发环境是否能够正常运行。除指定软件外,系统内所有无关软件,包括 QQ、微信、Steam 等带有即时聊天功能的软件以及百度等应用软件均不允许打开,否则以作弊论处。此外,决不允许访问外网,一经发现以作弊论处。

| 🛐 oCan         | a (5, 5, 1915, 1075) X                                                                                                    |
|----------------|----------------------------------------------------------------------------------------------------|
| 菜单             | 屏幕录制     游戏录制     音频录制       ●     ●     ●     ●       ●     ●     ●     ●       ●     ●     ●     ●       ●     ●     ●     ●       ●     ●     ●     ●       ●     ●     ●     ●       ●     ●     ●     ●       ●     ●     ●     ●       ●     ●     ●     ●       ●     ●     ●     ●       ●     ●     ●     ●       ●     ●     ●     ●       ●     ●     ●     ●       ●     ●     ●     ●       ●     ●     ●     ●       ●     ●     ●     ●       ●     ●     ●     ●       ●     ●     ●     ●       ●     ●     ●     ●       ●     ●     ●     ●       ●     ●     ●     ●       ●     ●     ●     ●       ●     ●     ●     ●       ●     ●     ●     ●       ●     ●     ●     ●       ●     ●     ●     ●       ● |
| 设置             |                                                                                                    |
| 录制             | 程存路径:                                                                                                    |
| 声音             | F\image                                                                                                    |
| 屏幕捕获           | 文件名:                                                                                                    |
| 动图             | <prefix>_<yyyy_mm_dd_hh_nn_ss_z></yyyy_mm_dd_hh_nn_ss_z></prefix>                                                                                                    |
| 快捷键            | 开始编号在: 1 1                                                                                                    |
| 效果             | 文件名:录制 2020 10 27 19 14 15 673.mp4                                                                                                    |
| 保存             |                                                                                                    |
| 时间限制           |                                                                                                    |
| 7次60           |                                                                                                    |
| 福健头            |                                                                                                    |
| 性能             |                                                                                                    |
| 语言             |                                                                                                    |
|                |                                                                                                    |
| 重置( <u>R</u> ) | 确定(Q) 关闭(C)                                                                                                    |

在运行录屏软件 oCam.exe 时,通过"菜单"-"选项"-"保存"设置录制的视频 文件的保存路径,注意选择"屏幕录制";将软件窗口拖动到合适的位置后, 点击红色"录制"按钮即可开始录制,再次点击则录制结束。oCam 完整录制上机 考试中全部操作活动。考试结束后,请将录屏文件重命名为"考生编号+姓名", 并上传到指定批次和指定地址的 FTP(请务必阅读该文件附录的 FTP 使用指 南),若不进行重命名,造成的一切后果由考生本人负责。

2、在收到上机考试账号密码后,考生打开 Chrome 浏览器,访问上机考试 系统所在网址,进入系统。考生使用监考教师现场发放的登录账号与密码,点 击系统右上角"登录/注册"。请注意:登录密码区分大小写,登录账号为邮箱 格式。

| ③ NOJ上机系统 ◆主页 単版件 ●状态 単考试 |                                             |        |                                                                                                    |                                         |                                                        | 经费/注册 |
|---------------------------|---------------------------------------------|--------|----------------------------------------------------------------------------------------------------|-----------------------------------------|--------------------------------------------------------|-------|
|                           | 欢迎使用NOJ上机系统!                                |        |                                                                                                    |                                         | <b>同</b> 通知与公告                                         |       |
|                           | Nersion (4:17:4-578;c)7740563<br>左 评题达录与其含义 |        |                                                                                                    |                                         | 管理员・5分钟師<br><b>相关工具下載</b><br>決局软件oCam.exe下載地注:oCam.zjp |       |
|                           | 状态                                          | 中文     | 含义                                                                                                    |                                         | MD5生成工具下载地址:hash zip                                   |       |
|                           | O Not Submitted                             | 未提交    | 本题当前未作答                                                                                                    |                                         |                                                        |       |
|                           | Q Submitting                                | 提交中    | 正在提交作答中,请勿关                                                                                                    | 闭页面                                     |                                                        |       |
|                           | O Submission Error                          | 提交错误   | 提交作答失败,一般是由<br>的,可以尝试刷新页面                                                                                                    | 于网络问题和浏览器问题导致                           |                                                        |       |
|                           | Q SFE                                       | 提交过于频繁 | 每两次提交之间有10秒冷                                                                                                    | 〉却时间,请勿频繁提交                             |                                                        |       |
|                           | O Pending 队列中                               |        | 提交已经进入队列,现在可以关闭页面继续作答其他题目<br>了,如果继续等待可以看到 <del>进一</del> 步结果                                                                                                    |                                         |                                                        |       |
|                           | ● Judged 已评测                                |        | 提交已经评测并得出本题<br>请继续作答其他顿目,如<br>最后一次提交的分数为最                                                                                                    | 分散,如果对本题作答没有修改<br>果需要修改可再次提交,系统取<br>终分数 |                                                        |       |
|                           | O Compile Error                             | 编译错误   | 提交已经评测但编译失败<br>码,大多数情况下这是由                                                                                                    | 7. 请根据编译信息修改自己的代<br>1于自己引用了不支持的第三方库     |                                                        |       |
|                           | O System Error                              | 系统错误   | 系统处理错误,一般是由<br>问题导致的,可以尝试制                                                                                                    | 于网络问题和本地用户凭据过期<br>新页面                   |                                                        |       |
|                           | ▲可用编译器与时间空                                  | 利限制    |                                                                                                    |                                         |                                                        |       |
|                           | 编译器                                         |        | 时间限制                                                                                                    | 空间限制                                    |                                                        |       |
|                           | ⊜ c                                         |        | 1倍                                                                                                    | 1倍                                      |                                                        |       |
|                           | ® c#                                        |        | 2倍 + 1秒                                                                                                    | 2倍+16兆                                  |                                                        |       |
|                           |                                             |        | langer and a second second sec |                                         |                                                        |       |

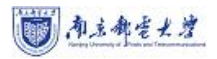

| ③ NOJ上机系统 ★主页 # 懸年 ● 状态 # 考试 |          |          | 经制作证券 |
|------------------------------|----------|----------|-------|
|                              |          |          |       |
|                              |          |          |       |
|                              | NOJ      | 山系统      |       |
|                              | NOJ上机系统。 | 一个在线测评系统 |       |
|                              | 登录       | 12.98    |       |
|                              | E-mail   |          |       |
|                              | 10.02    |          |       |
|                              | 0.6630   |          |       |
|                              |          | #8       |       |
|                              |          |          |       |
|                              |          |          |       |
|                              |          |          |       |
| NOJ上机系统                      | 服务       | 开发       | 支持    |

3、在成功登录系统后,考生被自动重定向至考试界面。请注意:考生仅能 访问本场考试,其余的功能均被禁用。

在本界面,考生可以阅读本场考试相关须知。在正式开考后,该界面按钮 将会变为"进入考试",考生可以点击进入考试,考试时间为65分钟。

| 👔 NOJ上机系统 🛛 🛤 |                         |              |                |                           | ▲ 下午到,12345678 张三。 |
|---------------|-------------------------|--------------|----------------|---------------------------|--------------------|
|               |                         | 第二次技术测       | 武              |                           |                    |
|               | 200 考试的印<br>进入考试        |              |                |                           |                    |
|               |                         |              |                |                           |                    |
|               | NOJ上机系统                 | 服务           | 开发             | 支持                        |                    |
|               | NOJ上机系统是一个基于NOJ的在线评观系统。 | 评测队列<br>系统信息 | 开源计划<br>应用程序接口 | ≓<br>zsgsdesign@gmail.com |                    |
|               |                         |              | tt. O          |                           |                    |

4、考生在考试界面中,可以点击浏览试题集中的任意题目(界面左侧) 并进入作答,也可以查看本场考试的剩余时间(界面右侧),还可以点击上方的"提交状态"查看自己的提交记录。作答顺序不限,每题分值各不相同,试 题集中每题下方会标注具体分值,而右侧则标注考生当前的答题情况,灰色空心为未作答,蓝紫色实心为已作答,橙色为编译错误,可以进入后点击查看编译错误详情。

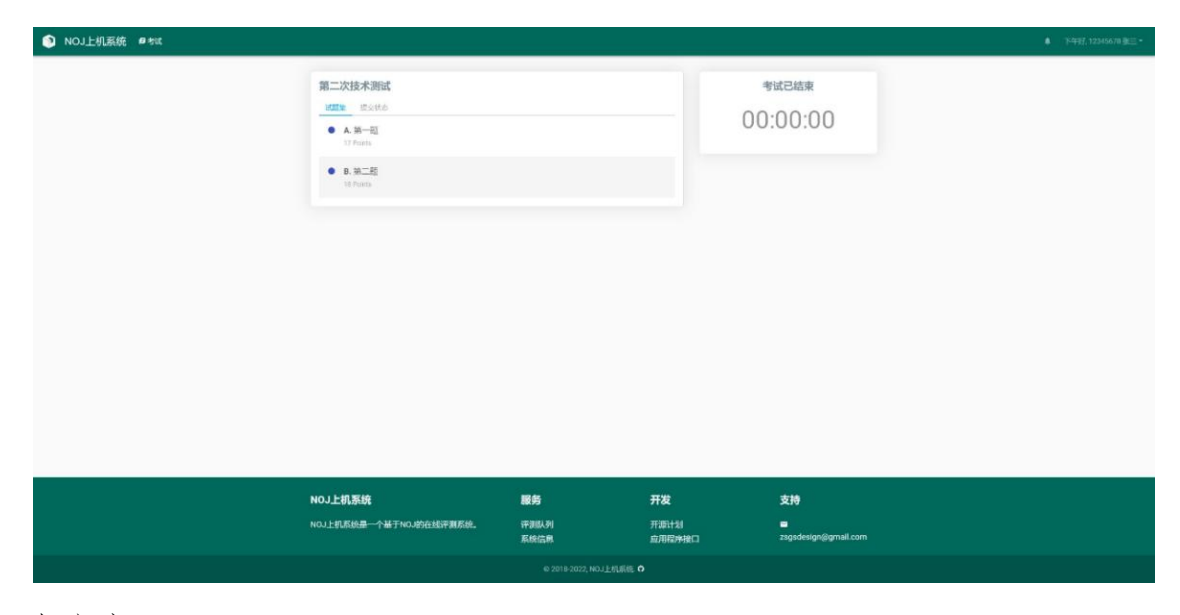

请注意:

 1)进入试题后,屏幕分为左右两部分,左侧显示题目描述,右侧显示在线 编辑器,将鼠标移动到两部分交界处可以拖拽改变两边显示比例,而绿色区域 的两个按钮则可以显示/隐藏题目描述和编辑器。考试题目会有时间限制与空间 限制,显示在下图紫色区域。

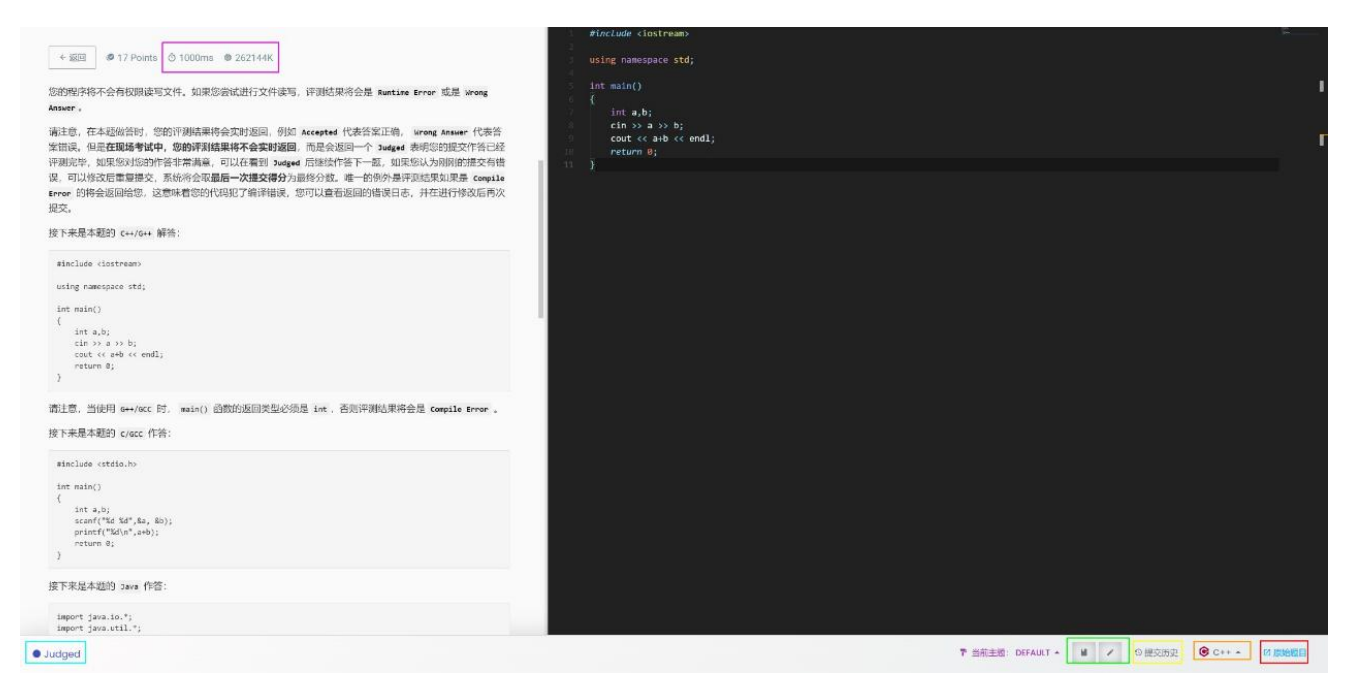

2)考生可以使用机考电脑提供的集成开发环境进行编程、调试,利用给定的测试样例运行结果,在认为自己编写代码无误后将代码复制粘贴到在线编辑器中,点击上图橙色区域选择正确的编程语言(切勿选错),并点击红色区域内的"提交代码"按钮提交代码。考试系统不会自动收卷,请务必在编写完成后点击提交按钮提交代码。。

3)上机考试现场编程环境给出了编译器时间、空间限制的评测标准,请在答题时关注此项标准。例如,考试中题目时间限制一般为1秒、内存256兆,由于不同语言计算差异,使用 Java 时系统将会放宽限制到3秒、528兆。

4) 在提交答案后,蓝色区域会显示提交的评测状态,在看见 Pending 后, 就表示提交成功进入后台;如果继续等待该页面,考生可以看见 Judged 或者 Compile Error, Judged 表示提交已经被评测并得出本题分数(但分数对考生不 可见),如果对本题作答没有修改请考生继续作答其他题目,如果需要修改可 再次提交,系统取最后一次提交的分数为最终分数。如果提示 Compile Error 则 表示考生的代码出现了编译失败的情况,此时请点击 Compile Error 字样阅读弹 出窗口中的编译信息修改代码,有可能是使用了第三方库所导致的编译错误或 者其它情况。

5)提交代码前,请务必注意题目描述中规定的输入输出格式并严格遵循, 否则即便程序正确也将无法得到正确的运行结果。

6)如果在考试中出现了 Submission Error 字样,说明考生提交失败,请刷新界面;若无效,请联系监考老师。

 7)考试代码一经提交将会封存,考生无法查看每次提交的源代码。请考生 务必在本地妥善保存自己的源代码。

6、机考结束后,考生停止作答。

#### 三、上机考试后工作

机考结束后,技术组将在规定时间内完成得分代码查重和录屏检查。所有 异常行为处理完成后,由复试工作组确认成绩。

对上述流程有疑问,可以在正式开考前发送电子邮件给: zsgsdesign@gmail.com

#### 四、附录: FTP 使用指南

特别提醒:为了防止考试过程中电脑意外死机或者重启,导致已经编写的 代码和录屏文件被还原。请考生将代码和过程文件都保存在d盘下"考生编号 +姓名"命名的文件夹,oCam录屏文件已经设置好保存路径为d盘下oCam文 件夹,请大家开始录屏之前确认保存路径是否正确。(考试结束后,代码和过 程文件不需要上传到ftp,只需要上传以"考生编号+姓名"重命名后的录屏文 件到ftp中指定文件夹下)

双击打开桌面 FTP 软件图标: FlashFXP
 进入界面后如下图:

| FlashFXP     |                         |                        |                 |                                                                                |                         | _                       |    | × |
|--------------|-------------------------|------------------------|-----------------|--------------------------------------------------------------------------------|-------------------------|-------------------------|----|---|
| 会话(E) 站点     | 氘(S) 选项(O) 队列(Z) 命      | (C) 工具(T) 目            | 录(D) 查看(V) 幕    | ]助(H)                                                                          |                         |                         |    |   |
| 本地浏览         |                         | b 🔁 😭                  |                 |                                                                                | •                       | 1 🔁 🌀                   |    |   |
| 12 🚖 🕉       | D:\oCam                 |                        | ~               | 12 🚖 🗇 📃                                                                       |                         |                         |    | ~ |
| 名称<br>1 上级目录 | ^                       | 大小                     | 修改时间            | 名称                                                                             | 大小                      | 修改时间                    | 属性 |   |
| ▶ 录制_2023    | _03_30_15_34_39_120.mp4 | 377 KB                 | 2023/3/30 15:34 |                                                                                |                         |                         |    |   |
| ٢            |                         |                        | >               |                                                                                |                         |                         |    |   |
| 11           | >文件,0个文件夹,共计1项<br>本地浏   | (377 KB / 130.34<br>告号 | 未连接             |                                                                                |                         |                         |    |   |
| 名称           | 目标                      | 大小                     | 备注              | FlashFXP 5.4.0 (build 39<br>Support Forums https://v<br>[16:08:30] Winsock 2.2 | 70)<br>Vww.flashfxp.com | n/forum/<br>16 Feb 2017 |    | 0 |
|              |                         |                        |                 |                                                                                |                         |                         |    |   |

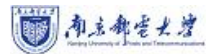

# 3. 三步完成录屏文件上传

第一步:确定上传文件

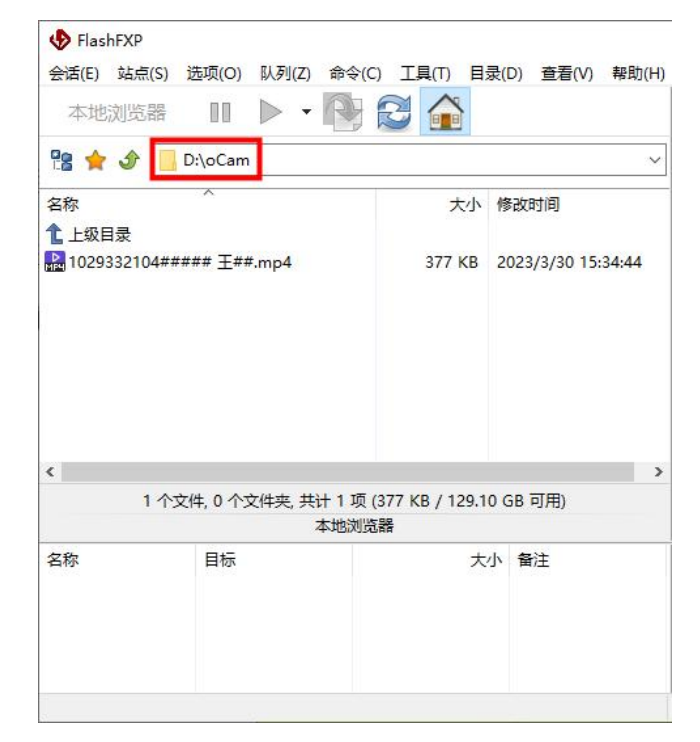

默认设置上传文件夹为"D:\oCam",该目录下保存了考试过程录屏文件,考生确定是否该录屏文件已经重命名为"考生编号+姓名"格式。

第二步:连接 FTP,进入上传文件夹

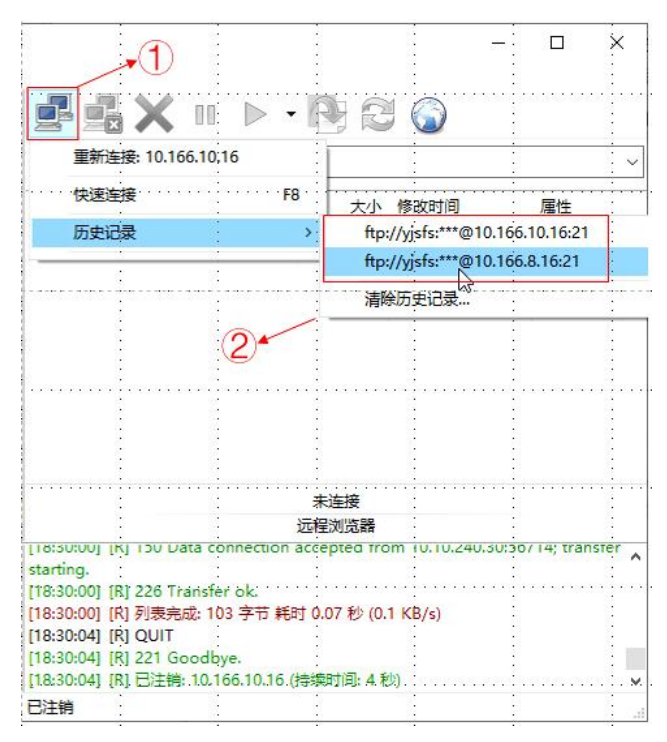

南京都を大学

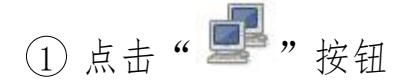

② 在下拉菜单中的历史记录,请三楼实验室考场的考生选择 ftp 地址为
10.166.8.16;请四楼、五楼实验室考场的考生选择 ftp 地址为 10.166.10.16,
【特别重要,切勿弄错】,直接点击连接即可进入 FTP,如下图:

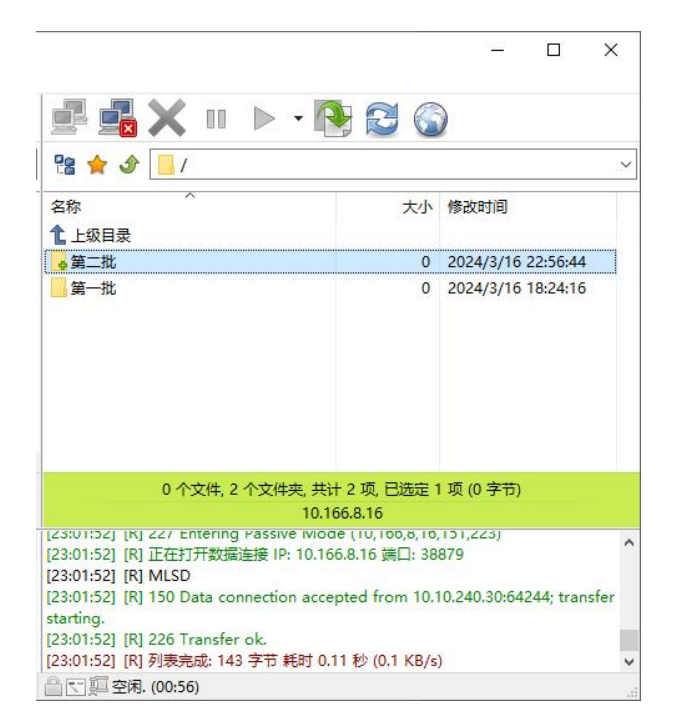

③找到 FTP 中对应批次中以自己"考生编号+姓名"命名的文件夹。示例中最终考生上传文件夹如下图(初始为空文件夹):

#### 【再次提醒批次,切勿选错】

(第一批)报考学术型研究生+国科大联培的专硕+中信科联培的专硕+非全 日制+计算机技术专硕中士兵计划同学

(第二批)报考计算机技术专业学位研究生,不含联培专项、非全日制和士 兵计划同学

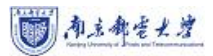

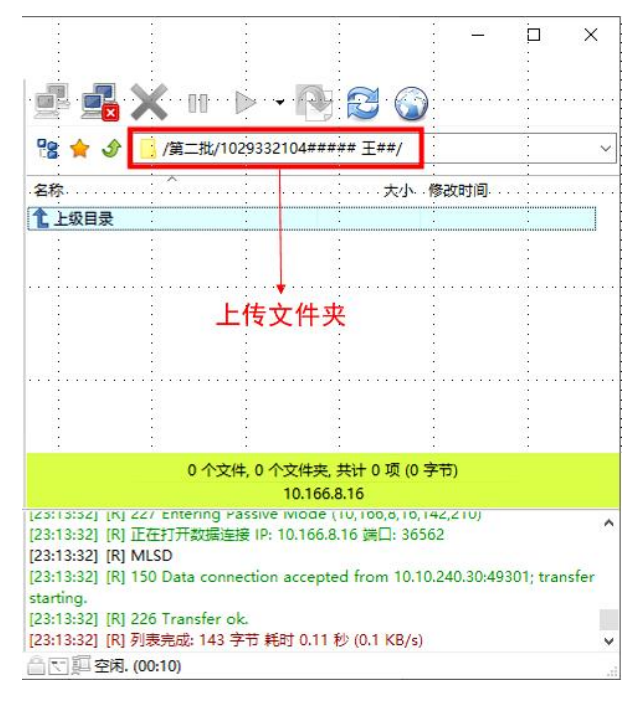

## 第三步: 上传录屏文件

选中左边界面的录屏文件拖拽到右边对应的文件夹中即可完成上传,右边界面文件夹中显示对应大小的录屏文件,确认上传成功。如下图:

| 10.166.8                                                                                                    | .16 - FlashFXP                                |               |                                |                                                                                                    |                                                                                                    | 8 <u>70</u> |          | × |  |
|----------------------------------------------------------------------------------------------------|-----------------------------------------------|---------------|--------------------------------|----------------------------------------------------------------------------------------------------|----------------------------------------------------------------------------------------------------|-------------|----------|---|--|
| 会话(E) 站点                                                                                                    | 点( <u>S</u> ) 选项( <u>O</u> ) 队列( <u>Z</u> ) 命 | 令(C) 工具(T) 目录 | (D) 查看(V) 帮助(H                 | )                                                                                                    |                                                                                                    |             |          |   |  |
| 本地浏览                                                                                                    | 588 DD 🕨 🕇 🖪                                  | 3 🔁 😭         |                                | 🛃 🛃 🗙 II 🕨 - 🖡                                                                                                    | ) 🖸 🌀                                                                                                    | )           |          |   |  |
| 않 🚖 🕩                                                                                                    | D:\oCam                                       |               | ~                              | 1 1 1 1 1 1 1 1 1 1 1 1 1 1 1 1 1 1 1                                                                                                    | #### <u>±</u> ##/                                                                                                    |             |          | ~ |  |
| 名称                                                                                                    | ~                                             | 大小            | 修改时间                           | 名称 ^                                                                                                    | 大小                                                                                                    | 修改时间        |          |   |  |
| 1 上级目录                                                                                                    | 上级目录                                          |               |                                | 1 上级目录                                                                                                    |                                                                                                    |             |          |   |  |
| 10293321                                                                                                    | 04##### <u>∓</u> ##.mp4                       | 377 KB        | 2023/3/30 15:34:44             | 1029332104##### ±##.mp4                                                                                                    | 377 KB                                                                                                    | 2023/3/30   | 15:34:44 | 4 |  |
| <                                                                                                    |                                               |               | 2                              |                                                                                                    |                                                                                                    |             |          |   |  |
|                                                                                                    | 1 个文件, 0 个文件夹, 共计                             | 1 项,已选定1项(3   | 1 个文件, 0 个文件夹, 共计 1 项 (377 KB) |                                                                                                    |                                                                                                    |             |          |   |  |
|                                                                                                    | 本地                                            | 浏览器           | 10.166.8.16                    |                                                                                                    |                                                                                                    |             |          |   |  |
| 名称 目标 大小 督注 [23:25:19] [R] 15<br>54arting.<br>[23:25:19] [R] 22<br>[23:25:19] [R] 22<br>[23:25:19] [R] 22<br>[23:25:19] [R] 30<br>[23:25:19] [R] 44<br>[23:25:19] [R] 44<br>[23:25:19] [R] 44<br>[23:25:19] [R] 44<br>[23:25:19] [R] 44<br>[23:25:19] [R] 44<br>[23:25:19] [R] 44<br>[23:25:19] [R] 44<br>[23:25:19] [R] 45<br>[23:25:19] [R] 45<br>[23:25: |                                               |               |                                | [23:25:19] [R] 150 Data connection accestarting.<br>[23:25:19] [R] 150 Data connection accestarting.<br>[23:25:19] [R] 226 Transfer ok.<br>[23:25:19] [R] 列表完成: 213 字节 耗时 0.<br>[23:25:19] 使輸队列已完成<br>[23:25:19] 已传輸 1 个文件 (377 KB) 耗時 | N MILSO<br>R] 150 Data connection accepted from 10.10.240.30:50753; transfer<br>R] 226 Transfer ok.<br>R] 列表完成: 213 字节 耗时 0.11 秒 (0.2 KB/s)<br>每输队列已完成<br>已传输 1 个文件 (377 KB) 耗时 0.54 秒 (377.8 KB/s) |             |          |   |  |
|                                                                                                    |                                               |               |                                | · 合 [] _ 空闲. (00:16)                                                                                                    |                                                                                                    |             |          |   |  |

# 注意事项

1、请仔细阅读上机考试流程,该指南的 PDF 版本会存放在每台计算机的桌面上,若考生记不住相关步骤,可以打开该指南进行查阅。上机考试全程在局域网内进行,考生在此期间只允许通过浏览器访问上机考试系统。

2、为确保上机考试顺利进行,所有考生务必按时到达上机考试场地,做好 上机考试准备,迟到者将被取消资格。进入上机考试现场禁止大声喧哗,请遵 守上机考试纪律。

3、热身和正式上机考试期间,不允许随身携带任何电子设备以及磁盘、光盘等存储介质进入上机考试场地。上机考试时不允许互相交流或共享程序、数据等资源,违者马上取消上机考试资格。上机考试期间不允许使用手机等通讯设施,请所有考生将手机关闭后上交存放在指定地点。

4、不得随意修改机房的计算机设置,如发现在上机考试期间对计算机设置 进行恶意修改,将直接取消上机考试资格,并进行通报。

5、不允许自行携带任何纸质的参考书籍、稿纸等纸质材料。在上机考试中, 可以携带使用常见书写笔以及监考老师现场发放的稿纸。

6、上机考试时长为65分钟。如有延长时间情况,将在上机考试结束前10 分钟通知所有考生。

7、上机考试期间,不得使用洗手间,也不得中途退场。

8、考生务必关注所在批次,且三楼实验室考场考生访问的 ftp 地址 (10.166.8.16)和四楼/五楼实验室考场考生访问的 ftp 地址(10.166.10.16)并 不相同,请务必注意,切勿传错文件夹。

9、任何违反上机考试规则的考生,工作人员有权请其离开上机考试现场, 直至取消复试资格。

- 14 -

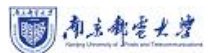

10、研究生复试是国家级考试,一旦发现上机考试作弊将承担严重后果。